## 【1回目】 ユーザー名設定変更マニュアル ~Gmail アプリ設定変更方法~

この設定方法は Gmail6.0.200920 を対象としています。

1. Gmail アプリを起動します。

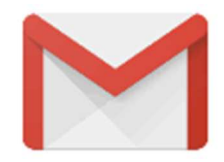

【受信トレイ】画面が表示されます。
[≡メニュー]をタップします。

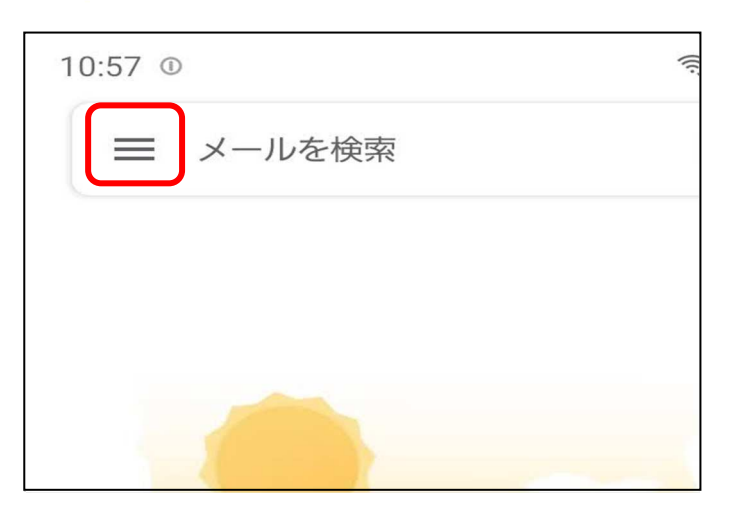

**3. 【メニュー】**が表示されます。 「設定」をタップします。

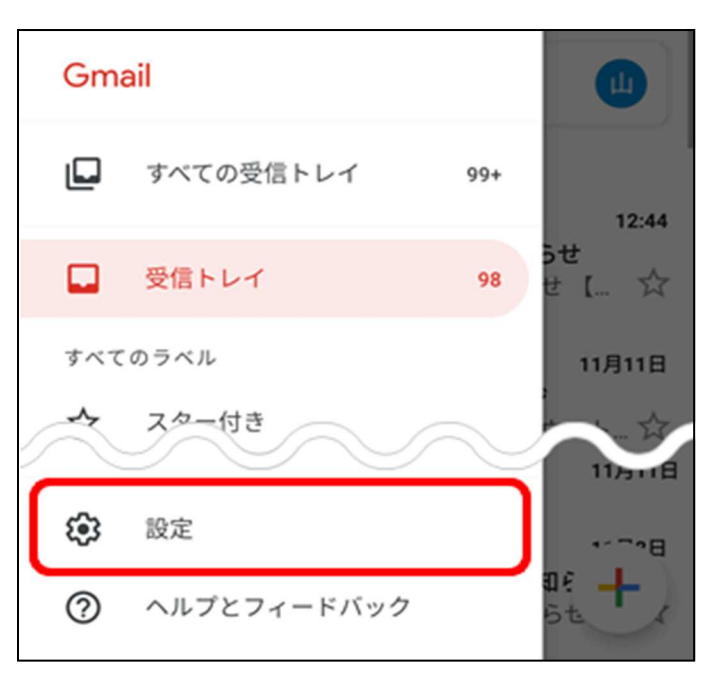

**4.** 【設定】画面が表示されます。 設定変更したいメールアドレスをタップで選択します。

| ← 設定                  | : |  |
|-----------------------|---|--|
| 全般設定                  |   |  |
| sample@vm.aikis.or.jp |   |  |
| sample@mb.aikis.or.jp |   |  |
| アカウントを追加              |   |  |
|                       |   |  |

5. 【詳細設定】画面が表示されます。

サーバー設定から[受信設定]をタップします。

| 6:34 🖄                  |                |           | * ** 🗟 📼 | al 🗎   |
|-------------------------|----------------|-----------|----------|--------|
| $\leftarrow$            | sample@vi      | m.aikis.c | or.jp    | :      |
| アカウ<br>sample           | ント名            |           |          |        |
| 名前<br>サーバ・              | 一の設定           | $\sim$    | $\sim$   | $\sim$ |
| <b>受信設</b><br>ユーザ・<br>定 | 定<br>一名、パスワード、 | その他の受信    | 言サーバーの   | 設      |
| <b>送信設</b><br>ユーザ・<br>定 | 定<br>一名、パスワード、 | その他の送信    | 言サーバーの   | 設      |
|                         | 111            | 0         | <        |        |

## 6. 【同期オプション】画面が表示されます。

「ユーザー名」に、ご自身のメールアドレス(@マークの後ろを含む)を入力し、[完了]をタップします。

| 同期オプション              |
|----------------------|
| ユーザー名                |
| sample               |
| お客様のメールアドレス<br>バスワード |
| •••••                |
|                      |
| サーバー                 |
| • • • • • •          |
|                      |
| ポート                  |
| • • • • • •          |
| セキュリティの種類            |
|                      |
| メールのセキュリティは保証されていません |
| サーバーからメールを削除         |
| 受信トレイから削除したとき 🔹      |
|                      |
| キャンセル 完了             |

- 7. 送受信テストを行ってください。
- 8. 送受信が出来たら完了、出来ないようでしたら「手順2」からもう一度確認してください。